# 禾匠 v4 安装详细教程

一、安装配置环境

## 1、PHP7.2 安装

在宝塔软件商店——PHP7.2 极速安装

| php-7.2管理 |            | e e |
|-----------|------------|-----|
| 服务        | 当前状态:开启▶   |     |
| 安装扩展      | 停止 重启 重載配置 |     |
| 配置修改      |            |     |
| 上传限制      |            |     |
| 超时限制      |            |     |
| 配置文件      |            |     |
| 禁用函数      |            |     |
| 性能调整      |            |     |
| 负载状态      |            |     |
| Session配置 |            |     |
| 日志        |            |     |
| 慢日志       |            |     |
| phpinfo   |            |     |
|           |            |     |

## 2、REDIS 扩展

| 安装扩展<br>配置修改 | ionCube     |      |                          |   |    |
|--------------|-------------|------|--------------------------|---|----|
| 已置修改         |             | 脚本解密 | 用于解密ionCube Encoder加密脚本! | ~ | 卸載 |
|              | fileinfo    | 通用扩展 | 用于获取文件MIME编码等信息!         | ~ | 卸載 |
| 上传限制         | opcache     | 缓存器  | 用于加速PHP脚本!               | × | 安装 |
| 超时限制         | memcache    | 缓存器  | 强大的内容缓存器                 | × | 安装 |
|              | memcached   | 缓存器  | 比memcache支持更多高级功能        | × | 安装 |
| 北直又件         | redis       | 缓存器  | 基于内存亦可持久化的Key-Value数据库   | × | 安装 |
| 禁用函数         | apcu        | 缓存器  | 脚本缓存器                    | × | 安装 |
| 生能调整         | imagemagick | 通用扩展 | Imagick高性能图形库            | × | 安装 |
| 负载状态         | xdebug      | 调试器  | 不多说,不了解的不要安装             | × | 安装 |
| Session配置    | imap        | 邮件服务 | 邮件服务器必备                  | × | 安装 |
| ₽≠           | exif        | 通用扩展 | 用于读取图片EXIF信息             | × | 安装 |

特别注意:如果有 ioncube 或是 SG 的扩展 一定要先卸载

Redis,后面点击安装,安装完毕后效果

| 服务        | 名称                         | 类型      | 说明                       | 状态    | 操作  |
|-----------|----------------------------|---------|--------------------------|-------|-----|
| 安装扩展      | ionCube                    | 脚本解密    | 用于解密ionCube Encoder加密脚本! | ×     | 安装  |
| 配置修改      | fileinfo                   | 通用扩展    | 用于获取文件MIME,编码等信息!        | *     | 卸载  |
| 上传限制      | opcache                    | 缓存器     | 用于加速PHP脚本!               | ×     | 安装  |
| 招时限制      | memcache                   | 缓存器     | 强大的内容缓存器                 | ×     | 安装  |
|           | memcached                  | 缓存器     | 比memcache支持更多高级功能        | x     | 安装  |
| 配置文件      | redis                      | 缓存器     | 基于内存亦可持久化的Key-Value数据库   |       | 卸載  |
| 禁用函数      | apcu                       | SET RA  |                          | *     | 22  |
| 性能调整      | imagemagick                | 通用扩展    | Imagick高性能图形库            | ×     | 安装  |
| 负载状态      | xdebug                     | 调试器     | 不多说,不了解的不要安装             | ж     | 安装  |
| Session配置 | imap                       | 邮件服务    | 邮件服务器必备                  | ×     | 安装  |
| 日志        | exif                       | 通用扩展    | 用于读取图片EXIF信息             | ×     | 安装  |
| 慢日志       | <ul> <li>请按实际需求</li> </ul> | 安装扩展,不要 | 要安装不必要的PHP扩展,这会影响PHP执行效  | (率,甚至 | 出现异 |

(

# 3、删除被禁用的函授

2D

| mp-1.2官理      |                                                                                |    |
|---------------|--------------------------------------------------------------------------------|----|
| 贤务            | 添加要被禁止的函数名,如: exec                                                             | 保存 |
| 安装扩展          |                                                                                |    |
| 記置修改          | popen                                                                          | 删除 |
| 上传限制          | proc_open                                                                      | 删除 |
| 習时限制          | ini_alter                                                                      | 删除 |
| 記置文件          | ini_restore                                                                    | 删除 |
| 本田函数          | dl                                                                             | 删除 |
| As end of the | openlog                                                                        | 删除 |
| 生能调整          | syslog                                                                         | 删除 |
| 负载状态          | readlink                                                                       | 删除 |
| Session配置     | symlink                                                                        | 删除 |
| 志             | popepassthru                                                                   | 删除 |
| 曼日志           | <ul> <li>在此处可以禁用指定函数的调用,以增强环境安全性!</li> <li>强烈建议禁用如exec,system等危险函数!</li> </ul> |    |
| hpinfo        |                                                                                |    |

删除 proc\_open 函数 , PHP 禁用函数里面 , 删除 proc\_open 函数 , 如果有 proc\_开 头的函数 , 都删除 ; 如果有 pcntl\_开头的禁用函数 , 也删除

4、扩展 Swoole

在宝塔 文件 路径 上传我们的扩展文件

路径 /www/server/php/72/lib/php/extensions/no-debug-non-zts-20170718

| 🖵 🛛 QQ:2182172107 🧕 | ← 72 lib php extensions | no-debug-non-zts-2017 | 70718 〇 (共0个目录      | 灵与5个文件,大小:1: | 3.49 MB 获取) |   |
|---------------------|-------------------------|-----------------------|---------------------|--------------|-------------|---|
| 命 首页                |                         | □ ■相目录(               | 40G)                |              |             |   |
| ● 网站                |                         |                       |                     |              |             |   |
| 🏛 FTP               | 文件名 ▼                   | 大小                    | 修改时间                | 权限           | 所有者         |   |
| ◎ 数据库               | fileinfo.so             | 5.30 MB               | 2019/07/25 20:28:12 | 755          | root        |   |
| 圆 监控                | opcache.a               | 3.82 MB               | 2019/07/25 18:02:16 | 755          | root        |   |
| ⊘ 安全                | opcache.so              | 1.93 MB               | 2019/07/25 18:02:16 | 755          | root        |   |
| 口 文件                | redis.so                | 2.37 MB               | 2019/07/30 12:30:51 | 755          | root        |   |
| 🗇 计划任务              | swoole_loader72.so      | 67.98 KB              | 2019/07/30 12:33:47 | 755          | root        | 1 |
| 器 软件商店              |                         |                       |                     |              |             |   |
| ③ 面板设置              |                         |                       |                     |              |             |   |

# 在宝塔 PHP7.2 配置文件

|            | php-7.2管理 |                                                                                                    |        |
|------------|-----------|----------------------------------------------------------------------------------------------------|--------|
| 明          | 服务        | 提示:Ctrl+F 搜索关键字,Ctrl+G 查找下一个,Ctrl+S 保存,Ctrl+Shift+R 查找替换!                                                                                                    | 介      |
| 量级,占有内;    | 安装扩展      | 1941 ; ionCube<br>1942<br>1943 :oncache                                                                                                    | 充      |
| 界排名第一,     | 配置修改      | 1944<br>1945 [Zend ZendGuard Loader]                                                                                                    | 凫      |
| ySQL是一种关   | 上传限制      | 1946 ;php7 do not support zendguardloader @Sep. 2015, after support you can uncomm<br>1947 ;zend_extension=/usr/local/zend/php72/ZendGuardLoader.so<br>1948 ;zend loader.enable=1 | 泡      |
| HP是世界上最    | 超时限制      | 1949 ; rend_loader. disable_licensing=0<br>1950 ; rend_loader. obfuscation_level_support=3                                                                                        | 凫      |
| HP是世界上最    | 配置文件      | 1951 ;zend_loader.license_path=<br>1952<br>1953 :zroache                                                                                                    | 凫      |
| HP是世界上最    | 禁用函数      | 1954<br>1955                                                                                                    | 尧      |
| HP是世界上最    | 性能调整      | 1956 extension = swoole_loader72.so<br>1957                                                                                                    | 泡      |
| HP是世界上最    | 负载状态      | <pre>1960 extension = /www/server/php/12/110/php/extensions/no-debug non-rts-2011011<br/>1959<br/>1960 [redis]</pre>                                                              | 尧      |
| HP是世界上最    | Session配置 | 1961 extension = /www/server/php/72/lib/php/extensions/no-debug-non-zts-20170718                                                                                                  | 題      |
| 12是世界上载    | 日志        | 保存                                                                                                    | 思      |
|            | 慢日志       | • 此处为72主配置文件,若您不了解配置规则,请勿随意修改。                                                                                                    | 2<br>5 |
| ureFTPd是一意 | phpinfo   |                                                                                                    | 治      |
| 之Web端MvS   |           |                                                                                                    | *      |

| php-7.2管理 |           | ×         |
|-----------|-----------|-----------|
| 服务        | 当前状态:开启 🕨 | 介格        |
| 安装扩展      |           | 克费        |
| 配置修改      |           | 免费        |
| ¥ 上传限制    |           | 免费        |
| 超时限制      |           | 克费        |
| 配置文件      |           | 免费        |
| 禁用函数      |           | 克费        |
| 性能调整      |           | <b></b>   |
| 负载状态      |           | 免费        |
| Session配置 |           | 免费        |
|           |           | も表        |
| 日志        |           | <b>泡费</b> |
| 慢日志       |           | 克费        |
| phpinfo   |           | 充费        |
|           |           | 2, 10     |

# 然后重启生效

二、安装程序

1、创建网站

宝塔 网站——添加站点

| 域名    | www.yuming.com                         |       |
|-------|----------------------------------------|-------|
|       |                                        |       |
|       |                                        |       |
| 备注    | www.yuming.com                         |       |
| 根目录   | /www/wwwroot/www.yuming.com            |       |
| FTP   | 不创建 ▼                                  |       |
| 数据库   | MySQL V utf-8 V                        |       |
| 数据库设置 | 用户名 www_yuming_com 密码 diTfEBtF68LpRGMD | 创建站点的 |
|       | 同时,为站点创建一个对应的数据库帐户,方便不同站点使用不同数据库,      |       |
| 程序类型  | рнр 🔻                                  |       |
| PHP版本 | PHP-72 <b>•</b>                        |       |
|       | 野江公米 ▼                                 |       |

输入域名,选择创建数据库,

注意:必须用 MYSQL5.6 安装,如果是其他版本,请先备份数据库,然后卸载重新安装

2、开启 HTTPS

| 24   | 站点修改[    | <u>ilerek</u> en a                                 | <b>eem]</b> 添加           | 时间[2019-0          | 7-25 20        | :27:40]        | $\sim$  |
|------|----------|----------------------------------------------------|--------------------------|--------------------|----------------|----------------|---------|
| 1    | 域名管理     | 宝塔SSL                                              | Let's Encrypt            | 其他证书               | 关闭             | 证书夹            | 强制HTTPS |
| v.v. | 子目录绑定    | 验证方式                                               | <ul> <li>文件验证</li> </ul> | O DNS验证            | -              |                |         |
| ~~   | 网站目录     |                                                    | ☑ 提前校验域                  | 成名(提前发现问           | ]题,减少失         | :败率)           |         |
| m    | 流量限制     | 管理员邮箱                                              | 2058430070               | )@qq.com           |                |                |         |
| ľ    | 伪静态      |                                                    |                          |                    |                |                |         |
|      | 默认文档     | 域名                                                 | <b>e</b>                 | · · · ·            | -              |                |         |
| L    | 配置文件     |                                                    | 申请                       |                    |                |                |         |
| L    | SSL      |                                                    |                          |                    | 3.5h-±1->-H    | - 84-          |         |
| L    | PHP版本    | <ul> <li>申请之則, 请</li> <li>Let's Encrypt</li> </ul> | ·确保或者已解你<br>:免费证书,有效     | 期3个月支持             | F以甲依大<br>多域名。  | 591<br>默认会自动续签 |         |
| L    | Tomcat   | <ul> <li>若您的站点使</li> <li>在未指定SSL</li> </ul>        | 用了CDN或301<br>默认站点时,未开    | 重定向会导致<br>启SSL的站点使 | 東盔失敗<br>用HTTPS | 会直接访问到已开       | 启SSL的站点 |
|      | 重定向      |                                                    |                          |                    | 1              |                |         |
|      | 重定向(测试版) |                                                    |                          |                    |                |                |         |
|      | 反向代理     |                                                    |                          |                    |                |                |         |
|      | 防盗链      |                                                    |                          |                    |                |                |         |
|      | 响应日志     |                                                    |                          |                    |                |                |         |

点击申请或者上传自己在阿里云、腾讯申请的 SSL 证书

3、上传代码,然后解压

结构如下图

•

|   | 文件名 ▼       | 大小      | 修改时   |
|---|-------------|---------|-------|
|   | config      | 点击计算    | 2019/ |
|   | controllers | 点击计算    | 2019/ |
|   | core        | 点击计算    | 2019/ |
|   | events      | 点击计算    | 2019/ |
|   | forms       | 点击计算    | 2019/ |
|   | handlers    | 点击计算    | 2019/ |
|   | helpers     | 点击计算    | 2019/ |
|   | jobs        | 点击计算    | 2019/ |
|   | models      | 点击计算    | 2019/ |
|   | plugins     | 点击计算    | 2019/ |
|   | runtime     | 点击计算    | 2019/ |
|   | tests       | 点击计算    | 2019/ |
| - |             | <u></u> | 0040  |

4、根据提示直接安装,填写数据库信息,直到安装完成。

V4.2.37 以前的版本,需要修改数据库对接:Config/db.php

V4.2.37 开始,直接根据提示安装就行。

|            | 商城安装                                    |
|------------|-----------------------------------------|
| MySQL数据库配置 |                                         |
| * 数据库服务器   | ]<br>请填写数据库服务器的IP或域名                    |
| * 数据库端口    | 3306<br>MySQL的默认端口为3306,如果没改过就使用这里默认的配置 |
| *数据库用户     |                                         |
| *数据库密码     |                                         |
| *数据库名称     |                                         |
| Redis配置    |                                         |
| * Redis服务器 | 请填写Redis服务器的IP或域名                       |
| * Redis端口  | 6379                                    |

#### 三、后续配置

#### 1、登录后台

账户和密码,在你上一步操作的时候已经生成,就是你自己安装系统的时候设置的

| ④ 禾匠 | 管理员登录        |         |
|------|--------------|---------|
|      | admin        |         |
| KOR  |              |         |
|      | ribe ribe    | Story N |
|      | □ 记住我,以后自动登录 | PAR S   |
|      |              |         |
|      | 忘记密码?        |         |
|      |              |         |

#### 2、开启队列服务

# REDIS 和队列配置

域名/web/index.php?r=mall%2Fwe7-entry%2Flocal-setting

默认地址为 127.0.0.1

密码不需要写

3、PHP 禁用函数,删除 proc\_open 函数,如果有 proc\_开头的函数,都删除;如 果有 pcntl\_开头的禁用函数,也删除;

本操作,在你的宝塔,软件商店,PHP-7.2,设置里面

| ● FTP       应用分类 全部 已完 級方       服方       添加管被算上的高数名,知: exec       承方         ● 数据库       专业版可以免费使用专业版确件, 4       最差方案       最差方案       金装扩展       金装扩展       金装扩展         ● 安全       軟件名称       上作限制       上作限制       金数方用       一方       一方         ● 大件       ● Nginx 1.15.9       ● 超可限制       範重文件       一方       一方       一方         ● 百板设置       ● かり PHP-7.3       ● 性能電整       免載水志       一方       一方       一方         ● 面板设置       ● かり PHP-7.1       ● 支索       ● 素       ● 素       ● 素       ● 市       ● 一         ● 加快 PHP-7.0       ● 日志       ● 日本       ● 一       ● 二       ● 一       ● 一         ● かり PHP-7.5       ●       ●       ●       ●       ●       ●       ●       ●       ●       ●       ●       ●       ●       ●       ●       ●       ●       ●       ●       ●       ●       ●       ●       ●       ●       ●       ●       ●       ●       ●       ●       ●       ●       ●       ●       ●       ●       ●       ●       ●       ●       ●       ●       ●       ●       ●       ●       ●       ●       ●                                                                                                    | ● 网站   | <b>应用搜索</b> 支持应用名称、字段模 |           |                                                                                | _    |
|----------------------------------------------------------------------------------------------------|--------|------------------------|-----------|--------------------------------------------------------------------------------|------|
| 数据库         安裝扩展         安裝扩展         安裝扩展         安裝扩展         全核扩展         全核扩展         全核扩展         全核扩展         全核扩展         全核扩展         全核         集作         自用         自用 | 🌲 FTP  | 应用分类 全部 已安装            | 服务        | TILATILAT LANDA AN                                                             | 0±   |
| ・ 一              ・ 単数版可以免费使用专业版源件,企<br>・ 定              な//             ・ 二              な//             ・ 二              な//             ・ 二              こ              な//             ・ 二              こ              な//             ・ 二              二              な//             ・ 二              二              エー             ・ に             ・ に                                                                                                    | 目 数据库  |                        | 安装扩展      | 为加杂体差计加速数分,如: exec                                                             | UK17 |
|                                                                                                    | 圖 监控   | 专业版可以免费使用专业版插件,企       | 配置修改      | 名称                                                                             | 操作   |
| ○文件     G Nginx 1.15.9     副討限制     agti 限制     agti 限制     system     删除       ○ 加标设置     Apache     副 計算     副 計算     加 い     別 い       ⑦ 面标设置     Pho PHP-7.3     首     住態调整     chroot     删除       ⑦ 面标设置     Pho PHP-7.2     貴親状态     chown     删除       ● 加 PHP-7.1     音     Session 配量     由志     …     …       ● 加 PHP-5.6     百志     .     ① 在此处可以禁用指定函数的调用,以增强环境安全性!     .       ● 強力 PHP-5.5     電力     過分     …     ① 在此处可以禁用指定函数的调用,以增强环境安全性!                                                                                                    |        | 蚊件名称 开                 | 上传限制      | passthru                                                                       | 删除   |
| ● 计划任务     ▲ pache     首 配置文件     putenv     期降       ● 放 MySQL 5.6.43     首 聚用函数     chroot     期除       ● 面板设置     Pho PHP-7.3     首 性能调整     chroot     期除       ● 加 PHP-7.2     首 数状态     合session配置     前は       ● か PHP-7.1     首     Session配置     shell_exec     一       ● か PHP-7.0     首     日志     日志     ● 在此处可以聚用指定函数的调用,以增强环境安全性!     ● 强烈建议英用知exec,system等危险函数!                                                                                                    | ◎ 文件   | G Nginx 1.15.9 官       | 超时限制      | exec                                                                           | 删除   |
| 11 2012 59               MySQL 5.6.43             官             第用函数             choot             プロクレート             パー             アロク             PHP-7.3             官             住能调整             chovn             プロ校设             プロ             アロク             PHP-7.2             官             プジ状态             で             プジ状态             で             プジ状态             で             プジ状态             プジジ状态             プジジ状态             プジジ状态             プジジ状态             プジジボ             プジジボ                                                                                                    |        | 🖊 Apache 官             | 配置文件      | putenv                                                                         | 删除   |
| C6 软件间括       Php PHP-7.3       亩       性能调整       chgrp       删除         Php PHP-7.2       亩       贡數状态       chown       删除         Php PHP-7.1       亩       session配置       ini_alter       删除         Php PHP-7.0       亩       日志       一       删除         Php PHP-5.6       亩       ●       ●       ●       ●         Php PHP-5.5       亩       ●       ●       ●       ●                                                                                                    |        | Ŋ MySQL 5.6.43 官       | 禁用函数      | chroot                                                                         | 删除   |
| 画板设置         Php PHP-7.2         育<br>负載状态         chown         删除           ・         Php PHP-7.1         音         Session配置         shell_exec         删除           ・         Php PHP-7.0         音         日志         問申         問除           Php PHP-5.6         音         日志         ・         在此处可以禁用指定函数的调用,以增强环境安全性!         ・           ・         預助p PHP-5.5         音         ・         在此处可以禁用指定函数的调用,以增强环境安全性!         ・                                                                                                    | 品 软件商店 | php PHP-7.3 官          | 性能调整      | chgrp                                                                          | 删除   |
| Php PHP-7.1     官     session配置     shell_exec     問題       +     Php PHP-7.0     官       Php PHP-7.0     百志       Php PHP-5.6     百志       Php PHP-5.5     官                                                                                                    | ◎ 面板设置 | php PHP-7.2 官          | 负载状态      | chown                                                                          | 删除   |
| Pho PHP-7.0         官         ini_alter         删除           Pho PHP-5.6         日志         -         -         -         -         -         -         -         -         -         -         -         -         -         -         -         -         -         -         -         -         -         -         -         -         -         -         -         -         -         -         -         -         -         -         -         -         -         -         -         -         -         -         -         -         -         -         -         -         -         -         -         -         -         -         -         -         -         -         -         -         -         -         -         -         -         -         -         -         -         -         -         -         -         -         -         -         -         -         -         -         -         -         -         -         -         -         -         -         -         -         -         -         -         -         -         -         -         -         <                                        | □ 退出   | php PHP-7.1 官          | Session配置 | shell_exec                                                                     | 删除   |
| php PHP-5.6         官         ・ 在此处可以禁用指定函数的调用,以增强环境安全性           php PHP-5.5         官         ・ 强烈建议禁用如exec,system等危险函数                                                                                                    | +      | php PHP-7.0 官          | 日志        | ini_alter                                                                      | 删除   |
|                                                                                                    |        | php PHP-5.6 官          | 侵日志       | <ul> <li>在此处可以禁用指定函数的调用,以增强环境安全性!</li> <li>强烈建议禁用如exec,system等危险函数!</li> </ul> |      |

# 4、宝塔面板,打开终端

| 命 首页   |             |
|--------|-------------|
| ● 网站   |             |
| 🏨 FTP  | □ 文件名 ▼     |
| ◎ 数据库  | Config      |
| 圆 监控   | controllers |
| ◎ 安全   | Core        |
| ◎ 文件   | events      |
| 📾 计划任务 | forms       |
| 器 软件商店 | handlers    |
| ◎ 面板设置 |             |

复制命令下面截图中的命令,放到宝塔命令里面,执行

| 的管理                                       | 小程序商城                                                       | 设置                           |                           |               |                |               | $\langle \rangle$ | $\leq$ | X |
|-------------------------------------------|-------------------------------------------------------------|------------------------------|---------------------------|---------------|----------------|---------------|-------------------|--------|---|
| 系统设置                                      | 账户上传管理                                                      | 更新                           | 清理缓存                      | 超限设置          | 队列服务           | 小程序设          | 置                 |        |   |
|                                           |                                                             |                              |                           |               |                |               |                   |        |   |
|                                           |                                                             |                              |                           |               |                |               |                   |        |   |
| 队列服务                                      | - 27                                                        |                              |                           |               |                |               |                   |        | - |
| 队列服务<br>1. 启动服                            | 使用22日远程登录                                                   | 服务器 运行                       | −命公·                      |               |                |               |                   |        | 7 |
| 队列服务<br>1. 启动肌<br>Linux                   | <b>發务</b><br>使用SSH远程登录的<br>datx /www./www.co                | <b>股务器</b> ,运行<br>ot/www.wei | 亍命令:<br>xin2015.cn/queu   | e.sh && /www. | www.cot/www.we | ixin2015.cn/g | ueue. sh          |        | 1 |
| 队列服务<br>1. 启动服<br>Linux<br>chma           | 段 <b>务</b><br>使用SSH远程登录的<br>od a+x /www/www.co              | 段务器, 运行<br>ot/www.wei        | 亍命令:<br>xin2015. cn/queua | e.sh && /www/ | www.we         | ixin2015.cn/q | ueue. sh          |        |   |
| 队列服务<br>1. 启动肌<br>Linux<br>chmo<br>2. 测试肌 | <b>资务</b><br>使用SSH远程登录的<br>dd a+x /www/www.cc<br><b>395</b> | 段务器, 运行<br>ot/www.wei        | 丁命令:<br>xin2015.cn/queue  | e.sh && /www/ | www.cot/www.we | ixin2015.cn/q | ueue. sh          |        |   |

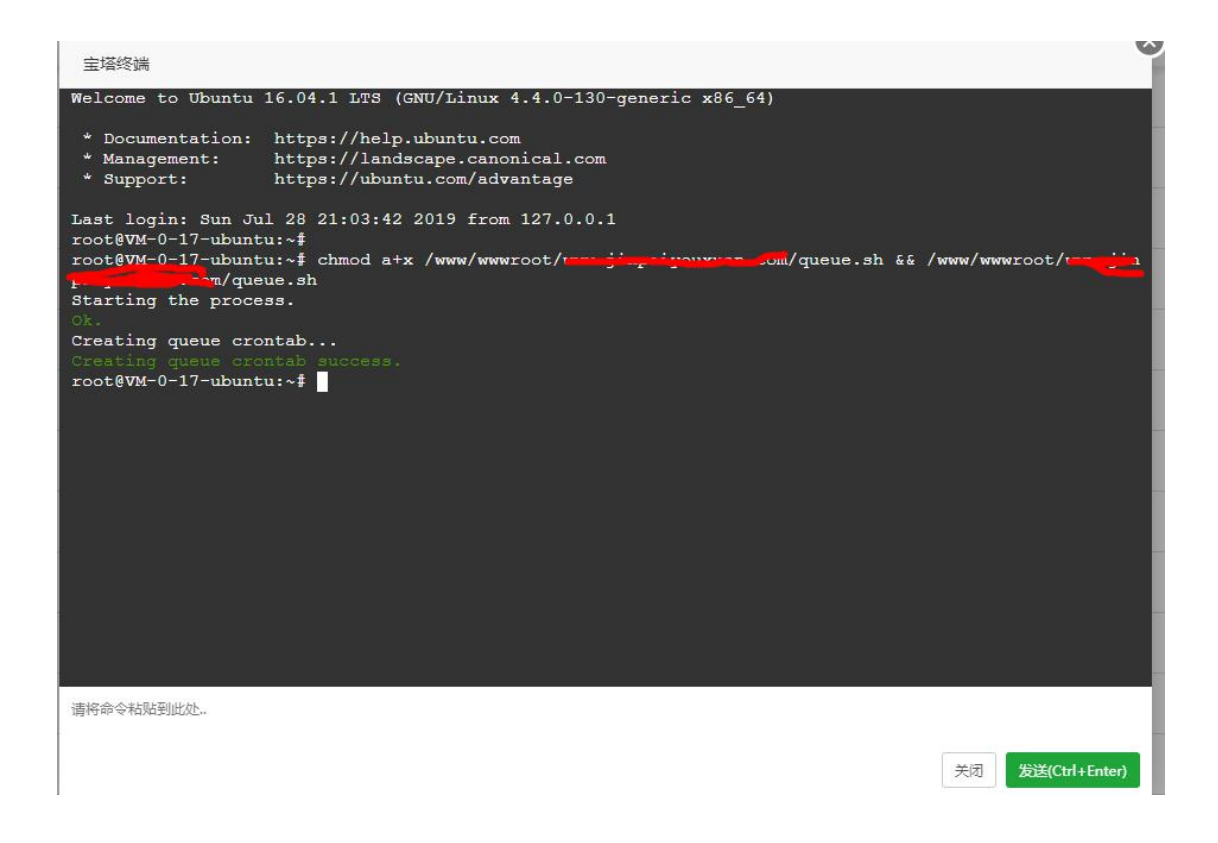

如果出现下图这样的提示,就成功了

| 务                             |                   |    |              |
|-------------------------------|-------------------|----|--------------|
| 启动服务                          |                   |    |              |
| Linux使用SSH远程登录服务器,运           | 行命令:              |    |              |
| chmod a+x /www/www.coot/www.j |                   | ×  | com/queue.sh |
|                               | 队列服务测试通过,服务已正常运行。 |    |              |
| 测试服务                          |                   | 确定 |              |
| 开始测试                          |                   |    |              |
| 测试过程最多可能需要两分钟的时间              | 9.                |    |              |

1、队列测试不成功

https://www.kancloud.cn/weimao/zjhj\_bd/1251886#3\_24

2、插件怎么安装

V4.3.37的插件文件,已经放到 plugin 目录,后台安装即可

| ₽ 小程序 <mark></mark> 2理 | 微信    | 已安装                   |   |                    |   |                      |                       |
|------------------------|-------|-----------------------|---|--------------------|---|----------------------|-----------------------|
| 읍 店铺管理                 | 抖音/头条 | の<br>微信小程序<br>wxapp   |   | 校价     bargain     |   | 登点秒系<br>miaosha      | <br>超級会员卡<br>vip_card |
| ≥ 商品管理                 | 支付宝   |                       |   |                    |   |                      |                       |
| <b>闫</b> 订单管理          | 百度    | 步数宝<br>step           |   | 商品预告<br>advance    | - | 新红色。<br>fxhb         | <br>牵运抽奖<br>lottery   |
| 💄 用户管理                 |       |                       |   |                    |   |                      |                       |
| ≝ 数据统计                 |       | 拼团<br>pintuan         | - | カ宣格<br>pond        |   | 当面付<br>scan_code_pay | <br>好物圏<br>shopping   |
| 🧏 营销中心                 |       |                       |   |                    |   |                      |                       |
| 0 设置                   |       | 新分開城<br>integral_mall | - | 手机跳管理<br>app_admin | - | 核销员<br>clerk         | <br>团队分红<br>bonus     |
|                        |       | 道<br>gift             |   | 签到插件<br>check_in   |   | 授約<br>booking        | DIY装修<br>diy          |
|                        |       | 多商户                   |   | 一鍵发圈               |   | 客服系统                 |                       |